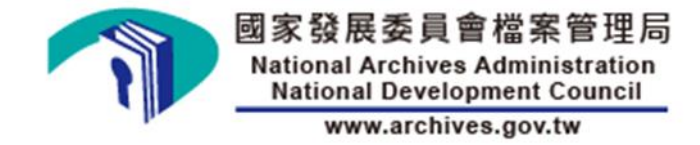

## 國家發展委員會檔案管理局

# 線上申辦公文電子交換服務 操作手册 (一般申請者)

V2.1

電子文書檔案服務中心

中華民國 113 年 5 月

| 項次 | 發行/修訂版次 | 發行/修訂生效日期 | 發行與變更說明                                                                                                    |
|----|---------|-----------|----------------------------------------------------------------------------------------------------|
| 1  | V1.0    | 110/1/20  | 新系統上線出版                                                                                                    |
| 2  | V1.1    | 110/9/11  | <ol> <li>依據試用狀況及需求訪談結果,更新申請<br/>單內容</li> <li>增加議員辦公室、議員服務處機關單位代<br/>碼說明</li> <li>增加可使用 Edge 瀏覽器</li> </ol> |
| 3  | V1.2    | 111/3/8   | <ol> <li>增加初審機關欄位</li> <li>修改線上申辦公文電子交換服務之申請與<br/>審核流程圖</li> </ol>                                         |
| 4  | V2.0    | 111/9/5   | 配合系統更版,增加異動申請的相關說明及更<br>新申請操作畫面                                                                            |
| 5  | V2.1    | 113/5/23  | 修改文檔服務中心名稱                                                                                                 |

【版本修訂紀錄】

目 次

| 壹          | •                    | 服務介紹                                                                                                    | 6                           |
|------------|----------------------|----------------------------------------------------------------------------------------------------|-----------------------------|
|            | - 、                  | 、線上申辦公文電子交換服務之建置目的                                                                                               | 6                           |
|            | ニ、                   | 、適用對象                                                                                                    | 6                           |
|            | 三、                   | 、服務申請與審核流程                                                                                                    | 7                           |
| 貢          | •                    | 用户端環境需求與元件安裝說明                                                                                                   | 9                           |
|            | - 、                  | 、用戶端環境需求                                                                                                    | 9                           |
|            | ニ、                   | 、HICOS卡片管理工具與跨平台網頁元件安裝說明                                                                                         | 10                          |
|            |                      |                                                                                                    |                             |
| 參          | •                    | 線上申辦公文電子交換服務操作介面說明                                                                                               | 13                          |
| 參          | •                    | 線上申辦公文電子交換服務操作介面說明                                                                                               | <b>13</b>                   |
| 參          | <b>、</b><br>-、<br>二、 | <b>線上申辦公文電子交換服務操作介面說明</b><br>、登入方式、<br>用戶身分選擇                                                                    | <b>13</b><br>               |
| 參          | <b>、</b> -、 二 三、     | <ul> <li>線上申辦公文電子交換服務操作介面說明</li> <li>、 登入方式</li> <li>、 用戶身分選擇</li> <li>、 功能選單</li> </ul>                         | <b>13</b><br>13<br>21<br>37 |
| 參          | <b>、</b> 一 二 三 四     | <ul> <li>線上申辦公文電子交換服務操作介面說明</li> <li>、登入方式</li> <li>、用戶身分選擇</li> <li>、功能選單</li> <li>、登出作業</li> </ul>             | <b>13</b><br>               |
| <b>參</b> 肆 | 、一二三四、               | <ul> <li>線上申辦公文電子交換服務操作介面說明</li> <li>、登入方式</li> <li>、用戶身分選擇</li> <li>、功能選單</li> <li>、登出作業</li> <li>附錄</li> </ul> |                             |

| 圖 次 |
|-----|
|-----|

| 圖 | 1  | 新加入公文電子交換審查流程圖7         |
|---|----|-------------------------|
| 圖 | 2  | 既有用戶申請相關服務異動審查流程圖8      |
| 圖 | 3  | 內政部憑證管理中心 HiCOS 元件下載點10 |
| 圖 | 4  | Windows 跨平台網頁元件選單畫面11   |
| 圖 | 5  | IC 卡功能檢測畫面11            |
| 圖 | 6  | IC 卡功能檢測成功畫面12          |
| 圖 | 7  | 公文 e 網通網站之線上申辦服務連結示意圖14 |
| 圖 | 8  | 選取憑證畫面14                |
| 圖 | 9  | 輸入 PIN 碼畫面15            |
| 圖 | 10 | 未插入憑證卡之網頁錯誤訊息畫面(一)15    |
| 圖 | 11 | 未插入憑證卡之網頁錯誤訊息畫面(二)16    |
| 圖 | 12 | 網頁封鎖圖示設定(Chrome)16      |
| 圖 | 13 | 網頁封鎖圖示設定(Firefox)17     |
| 圖 | 14 | 線上申辨服務之登入畫面18           |
| 圖 | 15 | 登入過程之簽章畫面18             |
| 圖 | 16 | 登入成功之首頁畫面19             |
| 圖 | 17 | PIN 碼輸入錯誤之提醒畫面19        |
| 圖 | 18 | 驗證碼輸入錯誤之鎖定畫面20          |

| 圖 19 | 新加入公文電子交換申請表畫面           |
|------|--------------------------|
| 圖 20 | 申請資料填寫之模擬畫面              |
| 圖 21 | 檢核填寫資料有誤之系統提醒畫面(新加入交換)   |
| 圖 22 | 送出表單後檢核為內部 IP 之系統提醒畫面27  |
| 圖 23 | 公文電子交換連線申請表預覽畫面          |
| 圖 24 | 公文電子交換連線申請表預備送出申請畫面      |
| 圖 25 | 公文電子交換連線申請表送出申請畫面        |
| 圖 26 | 既有用戶申請異動項目之畫面            |
| 圖 27 | 新增/異動機關群組設定之申請畫面         |
| 圖 28 | 檢核填寫資料有誤之系統提醒畫面(異動申請)    |
| 圖 29 | 異動憑證資料之申請畫面32            |
| 圖 30 | 異動連線交換主機 IP 之申請畫面        |
| 圖 31 | 機關改制之申請畫面                |
| 圖 32 | 申請取消公文電子交換之申請畫面          |
| 圖 33 | 異動申請填寫完畢畫面               |
| 圖 34 | 公文電子交換連線資料新增/異動申請清單預覽畫面  |
| 圖 35 | 公文電子交換連線資料新增/異動申請送出申請畫面  |
| 圖 36 | 公文電子交換連線資料新增/異動申請已送出申請畫面 |
| 圖 37 | 申請進度查詢畫面                 |

| 圖 38 | 申請進度查詢之退件狀況示意圖   |  |
|------|------------------|--|
| 圖 39 | 線上申辦公文電子交換服務登出方式 |  |

#### 壹、 服務介紹

#### 一、線上申辦公文電子交換服務之建置目的

電子文書檔案服務中心(以下簡稱文檔中心)每日均受理交換用戶之各項新增 異動申請需求,為達到節能減紙目標,降低紙本申請單之列印頻率,文檔中 心特開發線上申辦公文電子交換服務(以下簡稱本服務)以取代傳統紙本傳 送及列印方式。

欲加入公文電子交換之機關單位、組織團體或公司行號等申請單位,可透過 網頁以政府機關憑證(GCA)、組織及團體憑證(XCA)或商工憑證(MOEACA), 於線上申請加入公文電子交換服務;已註冊使用公文電子交換系統之機關單 位、組織團體、公司行號等,也可以上述三類憑證卡進入本服務,於線上申 請憑證更新、群組新增刪除、雲端或共用交換用戶 IP 異動、機關改制等服 務。由統合交換中心主管機關及國家發展委員會檔案管理局(以下簡稱檔案 管理局)於線上審核通過,於交換地址簿(eBoard)設定並生效後,即可完成申 請機關提出之加入公文電子交換或相關異動服務。

#### 二、適用對象

- (一)尚未使用公文電子交換系統之政府機關單位、組織團體或公司行號,且 欲申請加入者。
- (二) 已註冊使用公文電子交換系統之既有用戶, 欲辦理以下事項:
  - 1. 機關群組之新增、刪除、異動
  - 2. 憑證之新增、刪除
  - 3. 雲端或共用交換中心連線用戶之 IP 新增、異動或刪除
  - 4. 機關改制,例如更換機關單位代碼、機關單位名稱
  - 5. 申請取消公文電子交換

#### 三、服務申請與審核流程

本服務無須事先註冊,欲加入之申請者或已註冊使用公文電子交換系統者可 於個人電腦安裝讀卡機並插入於憑證管理中心申請之政府機關憑證(GCA)、 組織及團體憑證(XCA)或商工憑證(MOEACA),輸入憑證卡 PIN碼,即可登 入本服務填寫表單。

(一) 申請加入公文電子交換之審查流程如下圖所示:

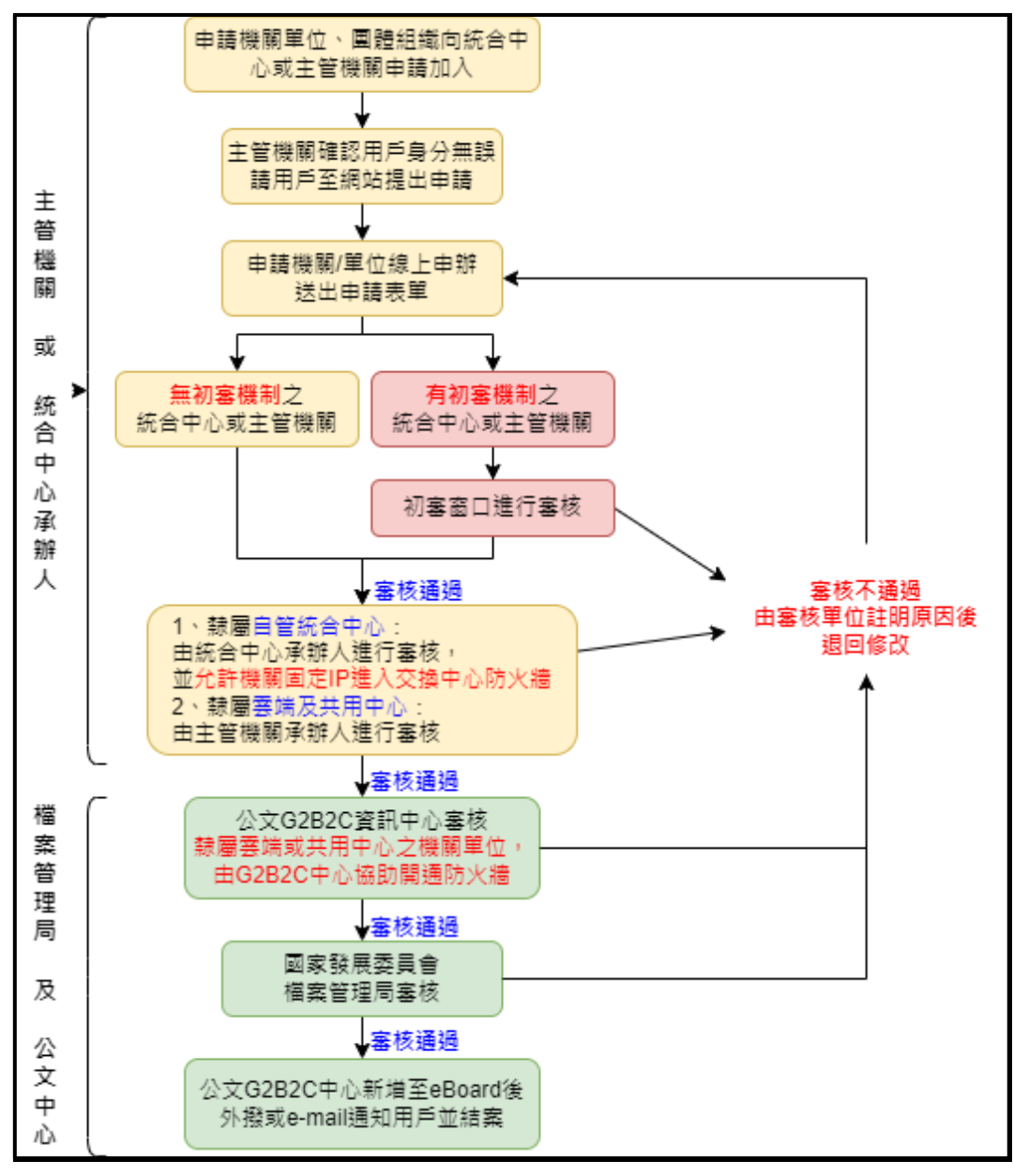

圖 1 新加入公文電子交換審查流程圖

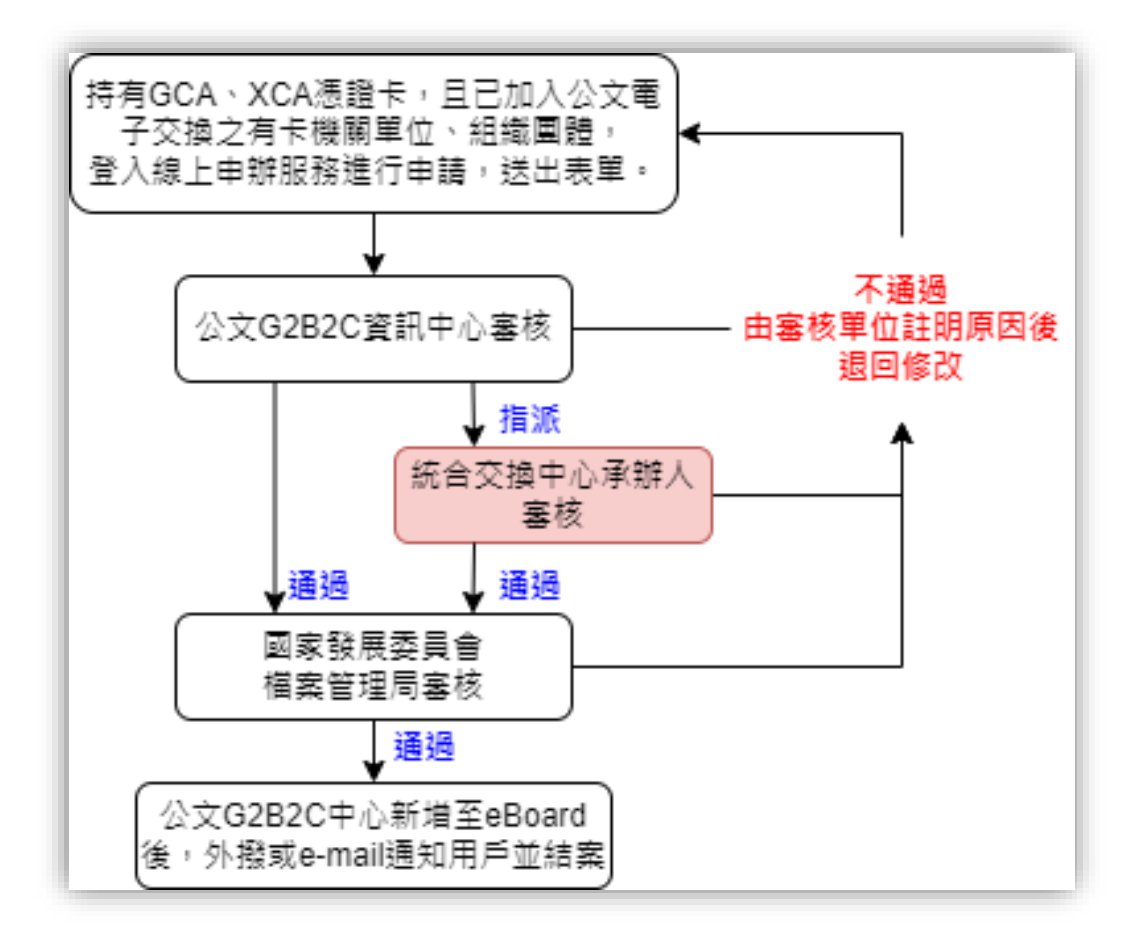

(二)既有用戶申請相關服務異動之審核流程如下圖所示:

#### 圖 2 既有用戶申請相關服務異動審查流程圖

#### 貳、 用戶端環境需求與元件安裝說明

一、用戶端環境需求

線上申請公文電子交換服務之用戶端電腦,請注意以下環境需求:

- (一) 需安裝中華電信之 HiCOS 卡片管理工具 3.1.0.22133 (含) 以上
- (二) 需安裝跨平台網頁元件 1.3.4.103343 (含) 以上
- (三)備妥<u>一張已開卡完成且卡片狀態為有效</u>之政府機關憑證(GCA)、組織及 團體憑證(XCA)或商工憑證(MOEACA),此張憑證將作為日後登入公文 交換系統收發公文之憑證
  - 注意:公文電子交換服務係以政府機關單位、組織團體或公司行號為申 請單位,尚未開放以個人名義加入交換系統,故請勿以自然人憑 證(MOICA)提出申請。
- (四)請安裝讀卡機,並確認已安裝讀卡機驅動程式,可正常讀取憑證資訊
- (五) 網頁瀏覽器建議採用 Chrome、Edge 或 Firefox,不支援 IE

※補充說明:

公文電子交換用戶(機關層)使用之公文電子交換系統有分「機關層公文收 發模組(jAgent)」及「網頁版公文收發模組(WebjAgent)」,兩者的差別 在於前者透過所屬之公文管理系統廠商進行 API 介接,後者則由主管機 關提供給無公文管理廠商且收發文量不多之小型組織單位或公司行號使 用,但皆須自備公文製作系統。

#### 二、HiCOS 卡片管理工具與跨平台網頁元件安裝說明

可 至 內 政 部 憑 證 管 理 中 心 網 站 儲 存 庫 ( 網 址 : <a href="https://moica.nat.gov.tw/download\_1.html">https://moica.nat.gov.tw/download\_1.html</a>)下載最新版的「HiCOS 卡片管理工具」,此安裝檔內已包含跨平台網頁元件,安裝步驟請參考以下說明。

(一) 至內政部憑證管理中心網站首頁項下之儲存庫下載最新版的「HiCOS 卡 片管理工具」。

注意:如電腦已安裝 HiCOS 元件,請務必先移除舊版本。

|                                                      |             | English   網站導覽   訂閱電子報         開鍵字                                                                                                    | Q<br>1                                  | GO BOX CO BOX CO |
|------------------------------------------------------|-------------|----------------------------------------------------------------------------------------------------|-----------------------------------------|------------------|
|                                                      |             |                                                                                                    | A B A B A B A B A B A B A B A B A B A B | 方 <b>*A</b> 回音集  |
| ⅲ<br>儲存庫 <sub>Storage</sub>                          | 檔案下載        |                                                                                                    |                                         |                  |
| ▶ 儲存庫<br>▶ 文件下載                                      |             | 檔案下載                                                                                                    |                                         |                  |
| · XIT I 戰                                            | 主題          | 内容摘要                                                                                                    | 檔案格式                                    | 檔案大小             |
| <ol> <li>4 相關法規資料<br/>檔案下載</li> <li>● 回首頁</li> </ol> | HICOS卡片管理工具 | 1.HiCOS卡片管理工具是一種CSP(Cryptography<br>Service Provider), 係提供IC卡之憑證註冊至作業系統的工具,以利安全電子郵件或憑證應用應用条統使<br>用密碼學之簽章或加密等功能,下載安裝後除HiCOS<br>卡片管理工具外,並包含用戶端環境檢測工具與相關<br>使用手冊。<br>2.用戶端環境檢測工具,可協助檢查用戶IC卡與讀卡<br>機驅動程式是否安裝成功,IC卡能否請取,並提供<br>PIN碼驗證,簽草驗章與加解密功能檢測。<br>3.請將檔案下載解壓縮後執行安裝。<br>HICOS卡片管理工具(ZIP)<br>HICOS卡片管理工具使用說明(PDF) | ZIP                                     | 19.1 MB          |

圖 3 內政部憑證管理中心 HiCOS 元件下載點

(二)安裝完成後,確認選單內是否有「跨平台網頁元件」。(下圖以 Windows 10 作業系統為例)

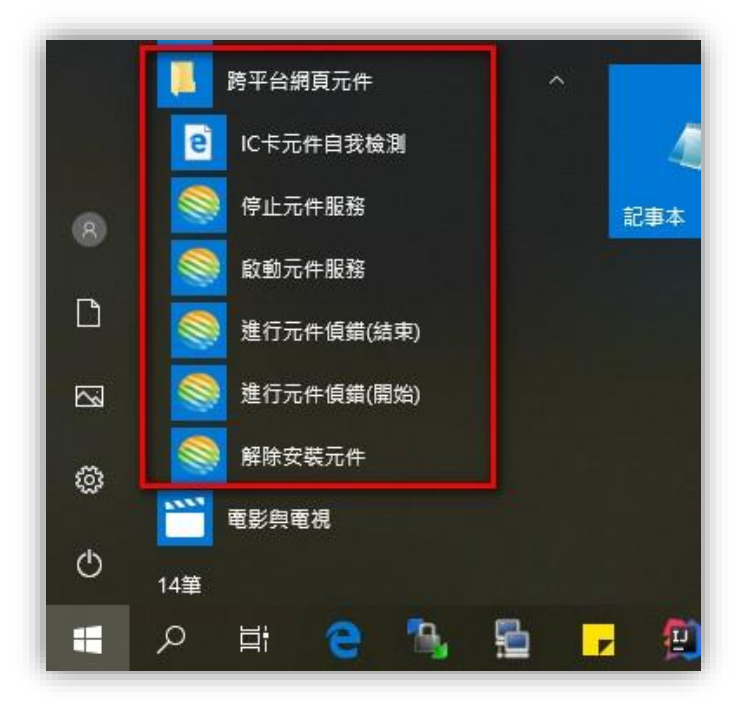

圖 4 Windows 跨平台網頁元件選單畫面

(三)點選跨平台網頁元件選單內的「IC卡元件自我檢測」項目,於檢測項目 第6項輸入憑證 PIN碼,進行 IC卡功能自動檢測作業。

| O localhost:61161/selfTest.htm |    |                                                                     |                    |            |                | ☆      |   |
|--------------------------------|----|---------------------------------------------------------------------|--------------------|------------|----------------|--------|---|
|                                | j  | IC卡功能檢測                                                             |                    |            |                |        | _ |
| 檢測項目                           | 結果 | 檢測內容                                                                |                    |            |                |        |   |
| 1.作業系統及瀏覽器版本                   | V  | OS: Windows 10 x                                                    | 64; Browser: Chr   | ome 70.0.3 | 3538.102       |        |   |
| 2.已安裝元件版本                      | V  | 1.3.4.103335                                                        |                    |            |                |        |   |
| 3.已安装子元件版本                     | v  | ListInfo.exe:2.3.0<br>HiPKIDecrypt.exe:2.4.3<br>HiPKISign.exe:2.5.3 |                    |            |                |        |   |
| 4.PKCS#11版本資訊                  | V  | CHT PKCS#11 3.0.3.30404, ver 3.003                                  |                    |            |                |        |   |
| 5.選擇讀卡機及卡片                     | V  | Generic Smart Card                                                  | Reader Interface 0 | 卡號:[TTA0   | 00000000000000 | 711] ~ | - |
| 6.輸入PIN碼並開始檢測                  |    | •••••                                                               | 開始檢測               |            |                |        |   |
| 7.簽章驗證測試                       |    |                                                                     |                    |            |                |        |   |
| 8.簽章憑證資訊                       |    |                                                                     |                    |            |                |        |   |
| 9.加密憑證資訊                       |    | а                                                                   |                    |            |                |        |   |

圖 5 IC 卡功能檢測畫面

(四) IC 卡功能檢測結果如下圖範例所示。實際內容以用戶端電腦環境及憑證資訊為主。

### 注意:請確認檢測結果皆為打勾狀況,若檢測項目有打叉,請針對該項 排除異常,務必檢測結果皆為打勾,再開始執行線上申辦公文電 子交換服務作業。

| localhost:61161/selfTest.htm |    | □ ☆                                                                                                    |  |
|------------------------------|----|----------------------------------------------------------------------------------------------------|--|
|                              | 1  | IC卡功能檢測                                                                                                    |  |
| 檢測項目                         | 結果 | 檢測內容                                                                                                    |  |
| 1.作業系統及瀏覽器版本                 | V  | OS: Windows 10 x64; Browser: Chrome 70.0.3538.102                                                                                    |  |
| 2.已安裝元件版本                    | V  | 1.3.4.103335                                                                                                    |  |
| 3.已安裝子元件版本                   | v  | ListInfo.exe:2.3.0<br>HiPKISign.exe:2.5.3<br>HiPKIDecrypt.exe:2.4.3                                                                  |  |
| 4.PKCS#11版本資訊                | V  | V CHT PKCS#11 3.0.3.30404, ver 3.003                                                                                                 |  |
| 5.選擇讀卡機及卡片                   | V  | V Generic Smart Card Reader Interface 0 卡號:[TTA000000001711]                                                                         |  |
| 6.輸入PIN碼並開始檢測                | V  | V •••••• 開始檢測                                                                                                    |  |
| 7.簽章驗證測試                     | V  | 簽章驗證功能成功                                                                                                    |  |
| 8.簽章憑證資訊                     | V  | 憑證主體:C=TW;O=測試機關1<br>憑證序號:10314540A31F9DE29F9F0033BDEB7588<br>憑證效期:自2020年7月13日 至 2021年1月13日<br>金鑰用途:digitalSignature                 |  |
| 9.加密憑證資訊                     | V  | 憑證主體:C=TW,O=測試機關1<br>憑證序號:968EC58E24F3F299B8BE110F88410827<br>憑證效期:自2020年7月13日 至 2021年1月13日<br>金鑰用途:keyEncipherment]dataEncipherment |  |

圖 6 IC 卡功能檢測成功畫面

#### **參、 線上申辦公文電子交換服務操作介面說明**

一、 登入方式

- (一)請於讀卡機插入由政府憑證管理中心核發之 GCA、XCA 或 MOEACA 憑證卡,卡片需在有效期內,並已完成開卡。
  - 新申請加入公文電子交換之用戶: 請於讀卡機插入機關或組織團體、公司行號等欲註冊為公文電子 交換收發使用之專用憑證卡。
    - 注意:此憑證卡需已開卡完成且卡片狀態為有效,且應專卡專用, 並由專人負責保管,避免遺失或毀損,否則將無法透過此 憑證收發公文。
  - 既有用戶申請相關異動服務:
     請於讀卡機插入機關所屬、且已完成開卡、卡片仍在有效期限內 之 GCA、XCA 或 MOEACA 憑證卡。不限公文電子交換已註冊 使用之憑證卡。
- (二) 開啟 Chrome、Edge 或 Firefox 瀏覽器,共有兩種方式可以開啟本服務之網頁:
  - 於網址列輸入公文 e 網通網站網址: <u>https://www.good.nat.gov.tw</u>,
     進入首頁後,即可於上方主選單最右側看到本服務連結「線上申辦」,
     如下圖所示。

| ACC 構造<br>またあ文入口師<br>の<br>は<br>時間<br>の<br>に<br>の<br>の<br>の<br>の<br>の<br>の<br>の<br>の<br>の<br>の<br>の<br>の<br>の                                                    |                                               |                              |
|----------------------------------------------------------------------------------------------------|-----------------------------------------------|------------------------------|
| 業務焦點 公文專區 相關資源 網站服務 客戶服務                                                                                                    | 線上申辦                                          |                              |
|                                                                                                    |                                               |                              |
| 1行政院組織改造111年7月27日施行機關(國家科學及技術委員會)                                                                                                    | 111/07/25                                     |                              |
| 2行政院組織改造108年8月1日施行機關(國家運動安全調查委員會)                                                                                                    | 108/07/30                                     |                              |
| 3行政院組織改造107年7月2日施行機關(大陸委員會)                                                                                                    | 107/06/29                                     | 資訊安全                         |
| 4行政院組織改造107年4月28日施行機關(海洋委員會)                                                                                                    | 107/04/27                                     | 特徵                           |
| 5行政院組織改造103年3月26日施行機關(原住民族委員會)                                                                                                    | 103/03/26                                     | - = 救州 司                     |
| 最新消息 □□□ 1【公告】【演練結束通知】臺南市交換中心一(N909)、桃園市交換中心(N911)、法務部執行署交換中 2【公告】【演練結束通知】憲法委員會法判審充施中心(N924)が11年6月22日の動充施爆延機制 2】(小生)】本級体市通知】憲法委員會法判審充施中心(N924)が11年6月22日の動充施爆延機制 | 網站連結<br>111/06/22 >>國家發展<br>111/06/22 >>我的E政府 | 委員會檔案管理局<br>I                |
| 2【公告】【次旅船未通知】两件安良首将巡省文洪平心(NS294)加111年0月22日設動文法構成成制<br>3【公告】【亦施屬演練通知】憲志市亦施由心一(NIQOQ),桃園市亦施由心(NIQO11),注發前動行墨亦施                                                    | 111/06/22<br>111/06/22 »GSN政府                 | 網際服務網                        |
| 4【公告】【交換屬蒲輝福知】海洋委員會海巡署交換由心(N934)於111年6月22日啟動交換備援機制                                                                                                    | 111/06/22 » <u>e萼公務課</u><br>111/06/22 »公文電子   | 11生学 <u>育半堂</u><br>交換地址簿公開資訊 |
| 5【公告】【 · · · · · · · · · · · · · · · · · · ·                                                                                                    | 110/07/09 <u>》政府憑證</u>                        | 管理中心                         |
| 6【公告】【交换層演練通知】雲端交换中心(N949、N950、N953)、共用統合交换中心(N954)、臺北                                                                                                    | 110/07/09 » <u>組織及国</u>                       | 體憑證管理中心                      |
| 7【公告】【機關層演標通知】讀WebjAgent用戶於7月9日當天配合執行本年度公文電子交換網路系統                                                                                                    | 110/07/09 » 行政院公                              | 販資訊網                         |
| 8【注意】跨瀏覽器Web版公文製作系統(v2.0.4)自即日起提供機關(構)申請授權使用                                                                                                    | 109/11/16 <u>*政府資料</u>                        | <u> 開放平台(Opendata)</u>       |
| 9【公告】【演練結束通知】(交換層演練通知)雲端統合交換中心(N948~N953)及內政部交換中心(N905                                                                                                    | 109/06/30 » <u>OID物件</u>                      | 載別碼中心網站                      |
|                                                                                                    |                                               |                              |

圖7 公文e網通網站之線上申辦服務連結示意圖

#### 2. 於網址列直接輸入線上申辦公文電子交換服務網址:

https://online-apply.archives.gov.tw/registerWeb

(三)輸入網址按下 Enter後,畫面會先出現「選取憑證」視窗,請選擇目前使用的憑證並按「確定」後,輸入憑證 PIN 碼,即可開啟網頁。(下圖以 Chrome 瀏覽器為例)

| 選取憑證                   |                             | >                |
|------------------------|-----------------------------|------------------|
| 請選取你在 online-apply     | y.archives.gov.tw:443 的驗證憑證 |                  |
| 主旨                     | 發行者                         | 序列               |
| 行政院                    | 行政院                         | 4E11203244A272BA |
|                        | 行政院                         | 1E2AE9CFC34FBE38 |
| _                      |                             |                  |
|                        |                             |                  |
|                        |                             |                  |
| 馮總容却                   |                             | 確定               |
| WEAR IN THE REAL PLANE |                             | REAC RX/2        |

#### 圖 8 選取憑證畫面

| Smart Card PIN Verification | ×      |
|-----------------------------|--------|
| Please input your PIN.      |        |
| •••••                       |        |
| 🗹 Enable PIN Caching        |        |
| ОК                          | Cancel |

- 圖9 輸入PIN碼畫面
- 若未插入憑證,或憑證密碼輸入錯誤時,網頁會出現錯誤訊息。

| $\leftrightarrow$ $\times$ ( | online-apply.archives.gov.tw/regist                                        | terWeb/                                             | * 0 |
|------------------------------|----------------------------------------------------------------------------|-----------------------------------------------------|-----|
|                              | <b>上</b><br>無法連上這個網站                                                       |                                                     |     |
|                              | online-apply.archives.gov.tw 的                                             | 回應時間過長。                                             | _   |
|                              | 建議做法:                                                                      | HiCOS PKI Smart Card Cryptographic Service Provider | ×   |
|                              | <ul> <li>檢查連線狀態</li> <li>檢查 Proxy 和防火牆</li> <li>執行 Windows 網路診斷</li> </ul> | 藤垣入智慧卡・                                             |     |
|                              | ERR_TIMED_OUT                                                              | 確定 取満 詳細資料(D) >>                                    | •   |
|                              | 重新載入                                                                       | 詳細資訊                                                |     |

圖 10 未插入憑證卡之網頁錯誤訊息畫面(一)

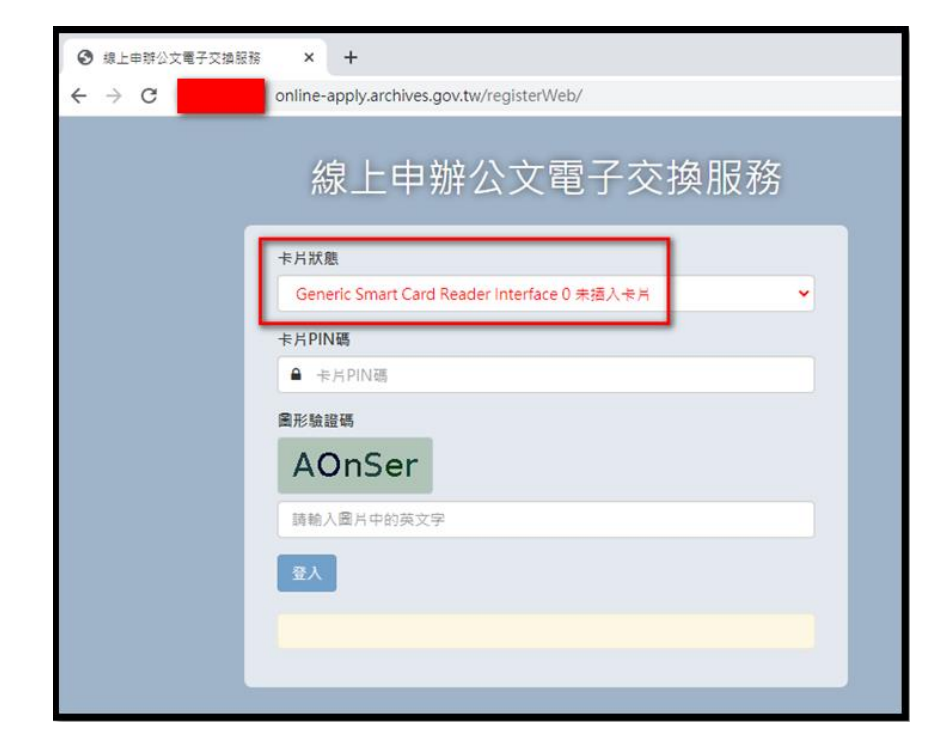

圖 11 未插入憑證卡之網頁錯誤訊息畫面(二)

(四) 首次開啟網頁,若出現[已封鎖彈出式視窗],請設定一律允許,列舉 Chrome 及 Firefox 瀏覽器之設定畫面如下圖所示。

【Chrome】:點選封鎖圖示後,選擇「一律允許...」再按「完成」儲存 設定,重新整理網頁後執行登入作業。

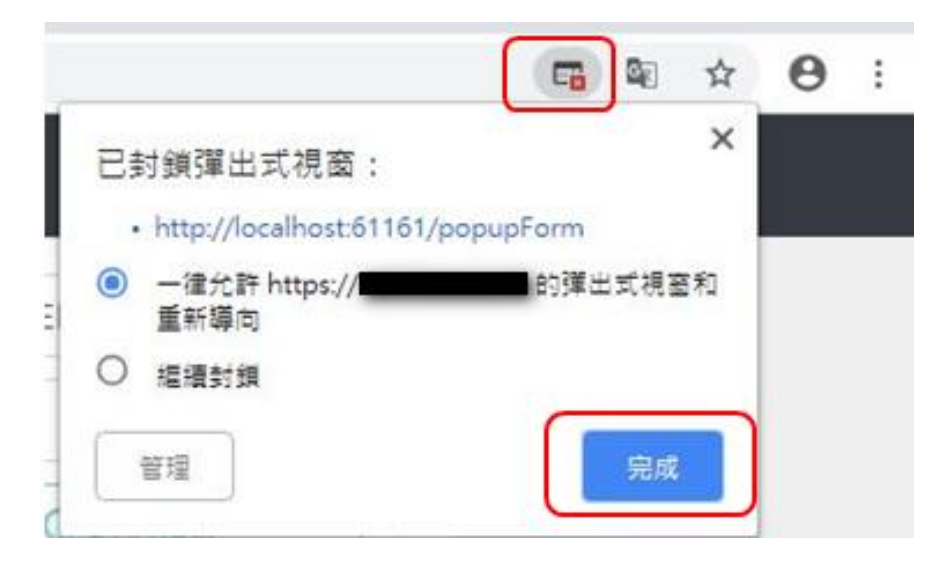

圖 12 網頁封鎖圖示設定(Chrome)

【Firefox】:點選**封鎖[選項]**,按「編輯彈出型視窗**阻擋選項」**,加入 允許的網站網址儲存設定,重新整理網頁後執行登入作業。

| 🛛 🕁              | III\ 🗉             | =  | の可以物方原共振         | おいりました。 | 11111111111111111111111111111111111111 |
|------------------|--------------------|----|------------------|---------|----------------------------------------|
|                  |                    | ×  | (Pop-up) · 請輸入   | 完整網址後   | *山重祝留<br>按「允許」・                        |
| 允許               | 的彈出型視窗 (P)         |    | 網站網址<br>https:// | _       |                                        |
| 編輯彈出型視窗阻擋        | /邏項 (E)            |    | 1110077          | -       | 允許 (A)                                 |
| 描下彈出型視窗時不        | 顯示此訊息 (D)          |    | - HAR            |         |                                        |
| 顯示「http://localh | ost:61161/popupFor | mu | 1 24,20          |         | 秋德                                     |
|                  |                    |    |                  |         |                                        |
|                  |                    |    |                  |         |                                        |
|                  |                    |    | 移除網站 (B) 利       | 除所有調如   | 5 (E)                                  |
|                  |                    |    | -                |         | G                                      |

圖 13 網頁封鎖圖示設定(Firefox)

- (五)輸入正確 PIN 碼後即可開啟網頁,首頁登入視窗會直接帶入目前插入 之憑證卡號,輸入卡片 PIN 碼及圖形驗證碼(請注意大小寫需一致) 後,無須註冊帳號即可登入(卡號即為帳號)。
  - 注意:若驗證碼輸入錯誤或不易辨識,請重新整理網頁再輸入新的驗證 碼即可。

| <ul> <li>● 線上申辦公文電子交換服務</li> <li>× +</li> </ul> | - C      |   | ᄻᆝᆂᆥᇧᆂᆂᄀᆂᄵᄜᅏ                                                                                                    |
|-------------------------------------------------|----------|---|----------------------------------------------------------------------------------------------------|
| ← → C online-apply.archives.gov.tw/registerWeb/ | *        | θ | 線上甲辦公又電子父換服務                                                                                                    |
| 線上申辦公文電子交換服務                                    |          |   | 卡片狀態<br>Generic Smart Card Reader Interface 0 卡號:                                                                                            |
| 卡片狀態                                            |          |   | 卡片PIN碼                                                                                                    |
| Generic Smart Card Reader Interface 0 卡號:       | <u> </u> |   | <u> </u>                                                                                                    |
| 卡片PIN碼<br>● 卡片PIN碼                              |          |   |                                                                                                    |
| ■形驗證碼                                           |          |   | wkyx                                                                                                    |
| wkYX                                            |          |   | wkYX                                                                                                    |
| 請朝人國,局中的英文学<br>章人                               |          |   | <u><u><u></u><u></u><u></u><u></u><u></u><u></u><u></u><u></u><u></u><u></u><u></u><u></u><u></u><u></u><u></u><u></u><u></u><u></u></u></u> |
|                                                 |          |   |                                                                                                    |

圖 14 線上申辨服務之登入畫面

#### 登入過程,會跳出「簽章中」視窗(如下圖所示)。

| . 🜀 local — □ × 🔊 #    | 象上申辦公文電子交換服務後台 × 🚱 線上申辦公文電子交換服務 × + |
|------------------------|-------------------------------------|
| i) localhost:61161/pop | 43/registerWeb/                     |
| 簽章中                    | 線上申辦公文電子交換服務                        |
| 請稍候                    | 卡片狀態<br>CASTLES EZ100PU 0 卡號:[      |
| · ·                    | 卡片PIN碼                              |
|                        | <b>•</b> ••••••                     |
|                        | 圖形驗證碼                               |
|                        | QdHkAA                              |
|                        | QdHkAA                              |
|                        | 登入                                  |
|                        |                                     |

#### 圖 15 登入過程之簽章畫面

(六) 登入成功後畫面將跳至首頁, 首頁正中間為用戶身分選擇, 左側為功能 選單, 右上角則呈現登入帳號(即卡號)。

| 線上申辦公文電子交換服務         | 5                                                   |                                                            |  |
|----------------------|-----------------------------------------------------|------------------------------------------------------------|--|
| 力能選單<br>首頁<br>申請進度重約 | 線上申辦公文<br>請選擇知                                      | 電子交換服務<br>您的身份                                             |  |
|                      | 新用戶                                                 | 既有用戶                                                       |  |
|                      | 未曾使用公文電子交換·欲申請<br>加入交換之用戶·限使用<br>GCA、XCA、MOEACA卡片申請 | 已加入公文電子交換 · 欲辦理群<br>組機關相關申請、異動 · 限使用<br>GCA、XCA、MOEACA卡片申請 |  |

- 圖 16 登入成功之首頁畫面
- (七) PIN 碼輸入錯誤時系統會出現提醒視窗,若輸入錯誤超過3次卡片將鎖卡,請至所屬憑證管理中心完成鎖卡解碼/重設密碼作業後,才可重新 登入。

| 系統  | 充訊息                                    | ×  |
|-----|----------------------------------------|----|
| IC≠ | 登入失敗 - PIN碼錯誤,剩餘兩次機會                   |    |
|     |                                        | ОК |
|     | ()()()()()()()()()()()()()()()()()()() |    |
|     | A                                      |    |
|     | 卡片PIN碼                                 |    |
|     | A                                      |    |
|     | 圖形驗證碼                                  |    |
|     | wNxh                                   |    |
|     | wNxh                                   |    |
|     | 請按此註冊帳號                                | 登入 |
|     |                                        |    |

圖 17 PIN 碼輸入錯誤之提醒畫面

(八)若圖形驗證碼輸入錯誤超過3次,系統會出現錯誤訊息:「系統登入失 敗三次,要等五分鐘才能再登」,請稍後再嘗試。

| 線上申辦公文電子交換服務後台         |
|------------------------|
| 卡片狀態                   |
| CASTLES EZ100PU 0 卡號:[ |
| 使用者帳號                  |
| ▲ 使用者帳號                |
| 卡片PIN碼                 |
| ● 卡片PIN碼               |
| 圖形驗證碼                  |
| otcJ                   |
| 請輸入圖片中的英文字             |
| 請按此註冊帳號                |
| 登入失敗三次·要等五分鐘才能再登       |

圖 18 驗證碼輸入錯誤之鎖定畫面

#### 二、 用戶身分選擇

用户身分有雨種,分別為新申請加入用户(新用戶)與既有用戶。

(一) 新用户:

 未曾使用公文電子交換,欲申請加入交換之用戶,限使用 GCA、 XCA、MOEACA 卡片申請。點選本項目,會直接呈現申請表單 如下圖示:

| 首頁 / 公文電子交換連線申記 | <b>春</b> 表                         |
|-----------------|------------------------------------|
| ■ 公文電子交換連線申請表   |                                    |
| 憑證卡號            |                                    |
| 憑證類型            |                                    |
| 機關單位代碼          | 組織及國體(XCA)之新交換用戶,機關代碼應為XC+銃編8碼共10碼 |
| 機關單位名稱          | 機關單位名稱                             |
| 聯絡人姓名           | 聯絡人姓名                              |
| 聯絡人電話           | 聯絡電話                               |
| 聯絡人信箱           | 聯絡人信箱                              |
| 連線交換主機之對外固定IP   | 連線交換主機之對外固定IP                      |
| 使用之系统別          | ● WebjAgent ○ jAgent               |
| 主管機關            | 講選擇 イ                              |
| 憑證卡用途           | 收發合─                               |
|                 | 下一步                                |

圖 19 新加入公文電子交換申請表畫面

2. 申請表之欄位填寫說明:

注意:申請表內的每項欄位皆為必填。

- (1)最上方「憑證卡號」與「憑證類型」係由本服務讀取申請者 插入之憑證卡而自動帶入之資訊,此憑證卡即為後續收發電 子公文使用之專用憑證,若此張憑證遺失、毀損或已屆使用 期限,需向文檔中心申請更換憑證。
- (2)「機關單位代碼」:機關代碼為 10 碼、單位代碼為 7 碼, 依據「文書及檔案管理電腦化作業規範」之編訂原則列舉如下。
  - ▶ 政府機關(GCA):採行政院人事行政總處編訂之10位數 機關代碼。
  - ▶ 公司行號(MOEACA):機關代碼為 EB+營利事業統一編號8碼。
  - ▶ 組織團體(XCA):機關代碼為 XC+營利事業統一編號 8 碼。
  - ▶ 無營利事業統一編號之組織團體(XCA):機關代碼編訂 方式為 XD+OID 後 8 碼。
  - 議員辦公室或議員服務處申請憑證及機關代碼之編定規
     則:

位在議會內之議員辦公室:使用議會申請的 GCA 附卡並 編定「單位代碼」給議員辦公室加入公文電子交換。 位在議會外之議員服務處:由服務處申請 XCA 憑證,並 由議會擔任初審窗口,因議員服務處大多無統編,機關 代碼編定為「XD+OID 後 8 碼」,即使 OID 後 8 碼與組 織團體(XCA)統編重複, XD 名稱之編碼方式也不會重複。 ※ OID 物件識別碼中心網站: https://oid.nat.gov.tw/OIDWeb/

- 單位代碼:第一碼為U,第二、三碼為內部一級單位碼, 第四至七碼為0;內部一級單位碼請洽各機關人事單位。 若未編碼請自行編列,切勿重複。
- (3)「機關單位名稱」:是指對外進行公文電子交換時使用之完 整機關全銜或公司完整名稱。
- (4)「聯絡人姓名」、「聯絡人電話」、「聯絡人信箱」:請務 必正確填寫聯絡資料,以便所屬主管機關或文檔中心聯繫確 認申請內容。
- (5)「連線交換主機之對外固定 IP」:此為要收發電子公文的電 腦之對外連線 IP。因應資安要求,交換主機皆透過白名單機 制管制連線 IP,故請務必提供對外之固定 IP 進行設定。
- (6)「使用之系統別」:預設值為「WebjAgent」(即網頁版公文 收發模組),若未使用公文管理系統,請無須更動;若有委託 公文管理系統廠商安裝 jAgent (即機關層公文收發模組)進 行 API 介接,請改點選「jAgent」。
- (7)「公文管理系統廠商名稱」(隱藏欄位):上欄若點選「jAgent」 才會顯示此欄位。點選 jAgent 者,請填寫目前使用之公文管 理系統廠商名稱;上欄若點選「WebjAgent」,則此項請無 須填寫。
- (8)「主管機關或統合交換中心」及「初審機關單位」(隱藏欄 位):此項目為下拉式選單選取申請立案的所屬主管機關, 因各主管機關內部流程不同,部分主管機關增加初審機關單 位之欄位。若所屬的主管機關有初審的流程,則系統將顯示 初審機關欄位供使用者選擇;若所屬的主管機關沒有初審的

流程,則初審機關欄位將隱藏不顯示。

範例一:

南投縣政府沒有初審機關,因此若主管機關為「南投縣政府 衛生局」,則使用者須於主管機關或統合交換中心欄位選擇 「南投縣政府」,此時系統不會出現初審機關單位之欄位。 範例二:

內政部有初審機關,因此若主管機關為「內政部合作及人民 團體司」,則使用者須於「主管機關或統合交換中心」欄位 先選擇「內政部」,此時系統會顯示「初審機關單位」之欄 位,使用者需再拉選「內政部合作及人民團體司」才算完成 此填寫項目。

- (9)「憑證卡用途」:預設值為「收發合一」,表示該張憑證同時具有收文跟發文功能。若因機關單位內編制分別設立收文及發文人員,且於申請加入時即要採取收、發文分開者(需有兩張憑證),請用下拉式選單選取該張憑證的憑證用途。
- 填寫本表單若有任何問題,請撥客服電話或寄電子郵件至客服信 箱詢問文檔中心客服人員。
  - 文檔中心客服電話:070-1016-0017(此為網路電話,首次撥打 如被阻擋,請撥中華電信客服專線123開通網路電話);若無 法開通網路電話,可另撥:02-2503-0030
  - ▶ 文檔中心客服傳真: (02)2513-6075
  - ▶ 文檔中心客服信箱: support@archives.gov.tw

| _                 | 請表                      |
|-------------------|-------------------------|
| 憑證卡號              |                         |
| 馮證類型              |                         |
| 機關單位代碼            | TESTOOTEST              |
| 機關單位名稱            | 測試機關                    |
| 聯絡人姓名             | 測試人員                    |
| 聯絡人電話             | 070-1016-0017           |
| 聯絡人信箱             | support@archives.gov.tw |
| 連線交換主機之對外<br>固定IP | 1.2.3.4                 |
| 使用之条統別            | ● WebjAgent ○ jAgent    |
| 主管機關              | 文化部                     |
| 憑證卡用途             | 收發合─                    |
|                   | 下一步                     |

圖 20 申請資料填寫之模擬畫面

系統會於送出申請表時檢核申請資料內容,若填寫有誤,則會在 畫面下方進行提醒;若連線交換主機的對外固定 IP 填寫為內部 IP,將跳出提醒視窗,請務必再次確認提供的 IP 是否正確!如確 定無誤再送出表單。

| 聯絡人電話                                                                  | 66                                      |
|------------------------------------------------------------------------|-----------------------------------------|
| 聯絡人信箱                                                                  | support@                                |
| 連線交換主機之對外<br>固定IP                                                      | 1.2.800.1                               |
| 使用之系統別                                                                 | ● WebjAgent ○ jAgent                    |
| 主管機關                                                                   | 文化部                                     |
| 憑證卡用途                                                                  | ₩ 2 2 2 2 2 2 2 2 2 2 2 2 2 2 2 2 2 2 2 |
| <ul> <li>●聯絡電話僅能填入數</li> <li>●聯絡人信箱不符合電</li> <li>●連線交換主機之對外</li> </ul> | 字<br>子郵件格式<br>固定IP不符合IPV4格式             |
|                                                                        | 下一步                                     |

圖 21 檢核填寫資料有誤之系統提醒畫面(新加入交換)

| 首頁 / 公文電子交換連線     | 系統訊息 × ·                                             |
|-------------------|------------------------------------------------------|
| □□ 公文電子交換連線申請     | 提醒您,目前輸入的IP可能為內部IP,公文電子交換須採對外國定IP,請再次確認IP是否輸入<br>正確。 |
| 憑證卡號              |                                                      |
|                   | 送出申請 取消<br>MOEACA                                    |
|                   |                                                      |
| 機關單位代碼            | TESTOOTEST                                           |
|                   |                                                      |
| 機關單位名稱            | 測試機關                                                 |
|                   |                                                      |
| 聯絡人姓名             | 測試人員                                                 |
|                   |                                                      |
| 聯络人電話             | 070-1016-0017                                        |
|                   |                                                      |
| 聯絡人信箱             | support@archives.gov.tw                              |
|                   |                                                      |
| 連線交換主機之對外<br>固定IP | 192.168.1.1                                          |

圖 22 送出表單後檢核為內部 IP 之系統提醒畫面

4. 填寫完申請表,點選畫面最下方「下一步」按鍵後,畫面會自動 跳轉至公文電子交換連線申請表之列印預覽畫面,建議再次核對 表單內容是否填寫正確無誤。 如需紙本申請表存檔存查之用戶,可點選右上方列印圖示進行列 印作業,或點選右上方中間的下載圖示下載已填寫完成之申請表 單電子檔(PDF 格式)自行留存。

| 1 / 1   - 75                                                                 | % +   ⊡                                                                                                    | \$)                                             |                                 |                  |                                    |  | Ť | • |  |
|------------------------------------------------------------------------------|----------------------------------------------------------------------------------------------------|-------------------------------------------------|---------------------------------|------------------|------------------------------------|--|---|---|--|
|                                                                              | 公文G2B2<br>電子交                                                                                                    | 2C資記<br>換連網                                     | 凡服務<br>≹申請                      | 中心<br>表          | <u>ک</u>                           |  |   |   |  |
| 申請機關代碼                                                                       |                                                                                                    |                                                 | ESTOOTEST                       | 申請日              | 1朔: 2021-07-26                     |  |   |   |  |
| 申請機關名稱                                                                       | 申請機關代碼       TEST00TEST         申請機關名稱       測試機關         學絡人姓名       測試人員       連絡電話       070-1016-0017         學絡人E-mail       support@archives.gov.tw       U       U |                                                 |                                 |                  |                                    |  |   |   |  |
| 聯絡人姓名 注                                                                      | 測試人員                                                                                                    | i                                               | 重絡電話                            | 070-101          | 16-0017                            |  |   |   |  |
| 聯絡人E-mail s                                                                  | support@archives.gov.tw                                                                                                    |                                                 |                                 |                  |                                    |  |   |   |  |
| 馮録省料                                                                         | 憑證類別                                                                                                    |                                                 |                                 |                  |                                    |  |   |   |  |
| AD HE SK TT                                                                  | 憑證卡號                                                                                                    |                                                 |                                 |                  |                                    |  |   |   |  |
| 連線交換主機之對外固定IP                                                                | 1.2.3.4                                                                                                    |                                                 |                                 |                  |                                    |  |   |   |  |
| 使用之系統別                                                                       | WebjAgent                                                                                                    |                                                 |                                 |                  |                                    |  |   |   |  |
| 申請連線之主管機關                                                                    | 文化部                                                                                                    |                                                 |                                 |                  |                                    |  |   |   |  |
| 公文管理系統廠商名稱                                                                   | 無                                                                                                    |                                                 |                                 |                  |                                    |  |   |   |  |
| ※說明:<br>1、組織及團體(XCA)之:<br>2、依據公文電子交換系<br>因特殊理由未能遵行<br>交換中心承辦人員或<br>如有填寫問題,講治 | 新交換用戶,機關代碼應為)<br>統資訊安全管理規輸第五點<br>5者,應採取必要的監管措施<br>&公文G2B2C客服中心。<br>补公文G2B2C資訊服務中心:<br>                                                                                    | KC+統編9碼共<br>,終端層主機<br>;,並提報上級<br>archives.gov.f | 10碼。<br>意為專機專用主<br>主管機關備查。<br>w | ±採用固定<br>□ 固定IP1 | 宅IP位置(以國內IP為原則),<br>管控措施請洽所屬主管機關隸屬 |  |   |   |  |

圖 23 公文電子交換連線申請表預覽畫面

- 關閉預覽視窗後,主畫面會呈現詢問視窗:「請確認表格填寫內 容是否完全正確,若無誤請點送出申請,如需修改請點返回至上 一頁」。
  - 注意:此處點選送出申請後,表格將無法再進行修改,請使用者 務必再次確認。

| 首頁 / 公文電子交換連線申請表                        |  |
|-----------------------------------------|--|
| 請確認表格填寫內容是否完全正確,若無誤請點送出申請,如需修改請點返回至上一頁。 |  |
| 送出申請 返回                                 |  |
|                                         |  |

#### 圖 24 公文電子交換連線申請表預備送出申請畫面

線上送出申請表後,系統會出現「申請已送出,等待審核」的訊息,請按右上角的「X」關閉視窗即可。此表單將會送至所屬主管機關及文檔中心進行後續審核作業。

| 線上由辦公文雷         | <b>子</b> 态掏服務 |                                   |  |
|-----------------|---------------|-----------------------------------|--|
|                 |               | 系統訊息                              |  |
| 功能選單            | 首頁 / 亿        |                                   |  |
| ✿ 申請相關業務        |               | 申請已送出,等待審核                        |  |
| 公文電子交換連<br>線申請表 |               | UICX THEM THE THE COURT THE COURT |  |
| 申請進度查詢          |               |                                   |  |

#### 圖 25 公文電子交換連線申請表送出申請畫面

(二) 既有用户:

已加入公文電子交換,欲辦理群組機關單位、憑證、雲端或共用交換中心用戶連線 IP、機關改制、取消交換等相關申請、異動,限使用 GCA、XCA、MOEACA 卡片申請。點選本項目,會直接呈現申請表單如下圖示:

|        | ≣≢                                    | 申請機關資料                     |                |
|--------|---------------------------------------|----------------------------|----------------|
| 機關單位代碼 | 機關單位代碼                                | 機關單位名稱                     | 機關單位名稱         |
| 聯絡人姓名  | 聯絡人姓名                                 | 聯絡人信箱                      | 聯絡人信箱          |
| 聯絡人電話  | 聯絡人電話,如有分機請用#                         | 行動電話                       | 行動電話           |
|        |                                       | 申請項目                       |                |
|        | 新增/異動機關群組 機關測<br>異動連線交換主機之IP(此項僅供本局共用 | 長證異動 申請取消公文電 因雲端統合交換中心之用戶填 | 子交換<br>寫) 機關改制 |

#### 圖 26 既有用戶申請異動項目之畫面

2. 申請表之欄位填寫說明:

#### 注意:上方申請機關資料除行動電話外,每項欄位皆為必填;下

方申請項目可選填。

(1)新增/異動機關群組:確認要異動的機關單位,先於上方點選 新增或刪除,輸入正確的機關單位代碼、名稱即可。如有多 筆資料,可點選 新增群組欄位 或 刪除欄位 方框增加/ 刪除欄位。 資料輸入完畢,點選 確定 按鈕,系統會初步檢核表單格 式是否正確,若系統有提示錯誤,請依提示修正錯誤後再送 出。

|                |          | ■ 機關群    | 組設定      |        |
|----------------|----------|----------|----------|--------|
| <b>1.</b> 異動類型 | ○新増○刪除   |          |          |        |
| 群組機關單位代碼       | 群組機關單位代碼 | 群組機關單位名稱 | 群組機關單位名稱 | 刪除欄位   |
|                |          |          |          |        |
|                |          |          |          | 新增群組欄位 |
|                |          | 清空重填     | 確定       |        |

圖 27 新增/異動機關群組設定之申請畫面

|            |                | ≡ 機關群    | 組設定      |        |
|------------|----------------|----------|----------|--------|
| 1.異動類型     | ◉ 新增 〇 刪除      |          |          |        |
| 群組機關單位代碼   | TEST123測試11111 | 群組機關單位名稱 | 測試機關單位名稱 | 刪除欄位   |
| ●詳組機關單位代碼僅 | 能填入英文或數字       | 清空重填     | 確定       | 新増群組欄位 |

#### 圖 28 檢核填寫資料有誤之系統提醒畫面(異動申請)

- (2)機關憑證異動:當憑證卡即將屆期、需增加發文憑證,或因 遺失、毀損等原因需更換時,須填寫機關憑證異動欄位。
  - 若因憑證屆期欲更換一張新的憑證,請先填寫一筆刪除 (舊憑證),一筆新增(新憑證)共兩筆資料,且兩筆申請的 憑證用途須一致(收發合一、發文憑證或收文憑證擇一)。 ※「收發合一」及「收文憑證」等含有收文功能的憑證 僅可只有一張,發文憑證可申請多張。

| ■ 異動應證資料       |                                                                   |                                         |     |       |    |     |      |    |    |    |          |
|----------------|-------------------------------------------------------------------|-----------------------------------------|-----|-------|----|-----|------|----|----|----|----------|
| 1.異動類型<br>憑證用途 | <ul> <li>○ 新増 ○ 刪除</li> <li>○ 收發合一 ○ 發文憑證<sup>(</sup>)</li> </ul> | ○ 收文憑證                                  |     |       |    |     |      |    |    |    |          |
| 馮證卡號           | 馮證卡號                                                              | 此憑證異動預計生效日期                             | 202 | 2-08- | 09 |     |      |    | 刪除 | 欄位 |          |
|                |                                                                   |                                         | <   |       |    | 8月2 | 2022 |    |    | >  |          |
|                |                                                                   |                                         |     | 週日    | 週一 | 週二  | 週三   | 週四 | 週五 | 週六 |          |
|                |                                                                   |                                         | 31  | 31    | 01 | 02  | 03   | 04 | 05 | 06 | 新增憑證資料欄位 |
|                |                                                                   |                                         | 32  | 07    | 08 |     | 10   | 11 | 12 | 13 |          |
|                |                                                                   |                                         | 33  | 14    | 15 | 16  | 17   | 18 | 19 | 20 |          |
|                |                                                                   | · / / / / / / / / / / / / / / / / / / / | 34  | 21    | 22 | 23  | 24   | 25 | 26 | 27 |          |
|                |                                                                   |                                         | 35  | 28    | 29 | 30  | 31   | 01 | 02 | 03 |          |

圖 29 異動憑證資料之申請畫面

(3) 異動連線交換主機之 IP(此項僅供本局共用及雲端統合交換中心之用戶填寫):申請者須請先確認所使用的 IP 是否為固定的對外 IP,再提出申請。若是異動 IP,請先填寫一筆刪除(舊 IP),一筆新增(新 IP),共兩筆。

|                | ा 異動連線交換主機IP         |
|----------------|----------------------|
| <b>1.</b> 異動類型 | ○新増○刪除               |
| 系統別            | ○ WebjAgent ○ jAgent |
| IP             | IP 刪除欄位              |
|                | 新增欄位                 |
|                | 清空重填 確定              |

圖 30 異動連線交換主機 IP 之申請畫面

(4)機關改制:提供機關改制之機關單位,申請更換機關單位代碼、名稱。此項申請需為有卡機關才可提出申請,若為無卡機關,請填寫「新增/異動機關群組」。

|         | ■ 機關改制  |             |            |        |  |  |  |  |
|---------|---------|-------------|------------|--------|--|--|--|--|
|         |         | 此機關改制預計生效日期 | 2022-08-09 |        |  |  |  |  |
| 舊機關單位代碼 |         | <b></b>     | 舊機關單位名稱    |        |  |  |  |  |
| 新機關單位代碼 | 新機關單位代碼 | 新機關單位名稱     | 新機關單位名稱    | 刪除欄位   |  |  |  |  |
|         |         |             |            | 新增群組欄位 |  |  |  |  |
|         |         | 清空重填        | 確定         |        |  |  |  |  |

圖 31 機關改制之申請畫面

(5) 申請取消公文電子交換:因機關裁撤等需取消公文電子交換時,則填寫取消公文電子交換項目。

| ■ 申請取消公文電子交換      |    |    |    |    |      |    |    |    |
|-------------------|----|----|----|----|------|----|----|----|
| 預計取消日期 2022-08-09 |    |    |    |    |      |    |    |    |
| F                 | <  |    |    | 8月 | 2022 |    |    | >  |
|                   |    | 週日 | 週一 | 週二 | 週三   | 週四 | 週五 | 週六 |
|                   | 31 | 31 | 01 | 02 | 03   | 04 | 05 | 06 |
| 清空重填              | 32 | 07 | 08 | 09 | 10   | 11 | 12 | 13 |
|                   | 33 | 14 | 15 | 16 | 17   | 18 | 19 | 20 |
|                   | 34 | 21 | 22 | 23 | 24   | 25 | 26 | 27 |
|                   | 35 | 28 | 29 | 30 | 31   | 01 | 02 | 03 |
|                   | 36 | 04 | 05 | 06 | 07   | 08 | 09 | 10 |

圖 32 申請取消公文電子交換之申請畫面

表單填寫完畢後,上方申請項目會呈現綠色,並在文字後方顯示
 (已填),表示該項目已有填寫過,此時下方會出現「全部填寫完成,送出申請」的按鈕,確認無誤即可送出。

|                                                                             | ≣∉            | ∋請機關資料 |        |  |  |  |
|-----------------------------------------------------------------------------|---------------|--------|--------|--|--|--|
| 機關單位代碼                                                                      | 機關單位代碼        | 機關單位名稱 | 機關單位名稱 |  |  |  |
| 聯絡人姓名                                                                       | 聯絡人姓名         | 聯絡人信箱  | 聯絡人信箱  |  |  |  |
| 聯絡人電話                                                                       | 聯絡人電話,如有分機請用# | 行動電話   | 行動電話   |  |  |  |
|                                                                             | E             | 申請項目   |        |  |  |  |
| 新增/異動機關群組(已填) 機關憑證異動 申請取涉公文電子交換<br>異動連線交換主機之IP(此項僅供本局共用及雲端統合交換中心之用戶填寫) 機關改制 |               |        |        |  |  |  |
| 全部填寫完成,送出申請                                                                 |               |        |        |  |  |  |

圖 33 異動申請填寫完畢畫面

 點選送出申請後,畫面會自動跳轉至線上申辦公文電子交換連線 資料新增/異動申請清單預覽畫面,建議再次核對表單內容是否正 確無誤。

如需紙本申請表存檔存查之用戶,可點選右上方列印圖示進行列 印作業,或點選右上方中間的下載圖示下載已填寫完成之申請表 單電子檔(PDF 格式)自行留存。

憑證資訊欄位是從憑證卡上讀取的資訊,客服會藉欄位來判斷該 申請者使用的憑證卡是否為機關所屬。

|   | 1 / 1   - 100% +   🗄 🔕      |         |                                                   |            |              |            |   | Ŧ | ē | : |
|---|-----------------------------|---------|---------------------------------------------------|------------|--------------|------------|---|---|---|---|
|   | 線上申辦公文電子交換<br>連線資料新增/異動申請清單 |         |                                                   |            |              |            | I |   |   |   |
|   |                             |         |                                                   |            | 申請日期:        | 2022-07-14 |   |   |   |   |
|   | 申請機關代碼                      |         |                                                   | TEST123456 |              |            |   |   |   |   |
|   | 申請機關名稱                      |         |                                                   | 測試機關       |              |            |   |   |   |   |
|   | 憑證資訊                        |         | O=財團法人                                            |            | , C=TW       |            |   |   |   |   |
|   | 聯絡人姓名                       | 測試人     | Ę                                                 | 聯絡電話       | 070-1016-001 | 7          |   |   |   |   |
|   | 聯絡人E-mail                   | support | @archives.gov.tw                                  | 行動電話       |              |            |   |   |   |   |
| 序 | 號 申請項                       | E       |                                                   | 申請項目內領     | 容            |            |   |   |   |   |
| 1 | 機關群組資                       | 料異動     | 異動類型:A<br>異動 機關單位代碼:TEST123456<br>機關單位名稱:測試新增群組機關 |            |              |            |   |   |   |   |
| 2 | 2 機關群組資                     | 料異動     | 異動類型:D<br>機關單位代碼:TEST123321<br>機關單位名碼:測試刪除詳組機關    |            |              |            |   |   |   |   |
|   |                             |         |                                                   |            |              |            |   |   |   |   |

圖 34 公文電子交換連線資料新增/異動申請清單預覽畫面

 關閉預覽視窗後,主畫面會呈現詢問視窗:「請確認表格填寫內容 是否完全正確,若無誤請點送出申請,如需修改請點返回至上一頁」。
 注意:此處點選送出申請後,表格將無法再進行修改,請使用者務 必再次確認。

| 首頁 / 連線異動群組申請   |                                                    |
|-----------------|----------------------------------------------------|
|                 | ■ 申請項目                                             |
| 新増/異動機關群組       | 1(日)道                                              |
|                 | 請確認表格填寫內容是否完全正確,若無誤請點送出申請,如需修改請點返回至上一頁。<br>送出申請 返回 |
| 線上申辦公文電子        | 交換 系統訊息 ×                                          |
| 功能選車<br>合由時相關業務 | 申請已送出,等待審核                                         |
| 公文電子交換連<br>線申請表 | UHATHMANEBARNITHAREN                               |
| 申請進度查詢          |                                                    |

#### 圖 35 公文電子交換連線資料新增/異動申請送出申請畫面

線上送出申請表後,系統會出現「申請已送出,等待審核」的訊息,請按右上角的「X」關閉視窗即可。此表單將會送至所屬主管機關及文檔中心進行後續審核作業。

#### 三、 功能選單

功能選單可分為首頁及申請進度查詢。

- (一) 首頁:回到首頁選單。
- (二)申請進度查詢:若有成功送出申請單,在首頁點選新用戶或既有用戶時 會呈現「已提交申請...若需查看進度請至申請進度查詢」。而在申請進 度查詢處可查詢新申請或異動項目等相關案件審核進度。

| 功能選單     | <u>首頁</u> / 公文電子交換連線申請表 |
|----------|-------------------------|
| ✿ 申請相關業務 | 已提交申請若需查看進度請至申請進度查詢     |
|          |                         |

#### 圖 36 公文電子交換連線資料新增/異動申請已送出申請畫面

| 功能選單   | 首頁 / 申請進度查許     | 9                   |                  |        |      |  |
|--------|-----------------|---------------------|------------------|--------|------|--|
| 首页     | ■ 申請進度查詢        |                     |                  |        |      |  |
| 申請進度畫鉤 | 申請項目            | 機關興動                | <b>審核狀態</b> 全部 💙 | 查詢     |      |  |
|        | 細計3章 第一頁 1 示後一頁 |                     |                  |        |      |  |
|        | 序號              | 申請日期                | 審核狀態             | 審核失敗原因 | 申請資訊 |  |
|        | 1               | 2022-08-08 09:52:11 | 申請失敗             | TEST   | 下載   |  |
|        | 2               | 2022-08-08 09:56:01 | 申請失敗             | TEST   | 下載   |  |
|        | 3               | 2022-08-10 15:29:04 | 申請失敗             | TEST   | 下載   |  |

圖 37 申請進度查詢畫面

#### 1. 審核失敗,退件及重新送件之處理方式

如申請表之內容填寫有誤被退件,則此處會有多筆案件紀錄。每筆 紀錄的最右側有「下載」按鈕,若先前預覽申請單內容未列印或留 存電子檔案(PDF 格式)者,也可從此處調出當時填寫的申請表單, 並透過此功能下載儲存。

若提出之申請單被退件,請詳閱「審核失敗原因」之內容,再點選

左側選單的「首頁」,回到首頁選擇所屬身分後,再次進行內容修 正並重新送出表單審核。

| 審核狀態    | 全部 ✓ 查詢                     |              |                               |     |
|---------|-----------------------------|--------------|-------------------------------|-----|
|         |                             | 總計 2 筆 第一頁 1 | 最後一頁                          |     |
|         |                             |              |                               |     |
| 序號      | 申請日期                        | 審核狀態         | 審核失敗原因                        | 申請資 |
| 序號<br>1 | 申請日期<br>2020-09-21 17:09:01 | 審核狀態<br>申請失敗 | <del>審核失敗原因</del><br>機關代碼資料有誤 | 申請賞 |

圖 38 申請進度查詢之退件狀況示意圖

#### 2. 審核通過,可正式上線

若主管機關及檔案局承辦人皆審核通過,將由文檔中心客服人員透過申請表上的聯絡資訊,與申請者預約交換系統之上線時間及提醒相關注意事項。

四、 登出作業

本服務預設 30 分鐘未使用會自動登出,若仍須使用,請重新登入;若下班 或不需使用,請點選網頁右上方[登入帳號]進行登出(如下圖紅框處),再 關閉網頁瀏覽器即可。

注意:新用戶登入使用的憑證請妥善保管,切勿遺失,後續查詢申請進度 及收發電子公文皆會使用此憑證。

| 線上申辦公文電子交換服務 |                   | TTA |
|--------------|-------------------|-----|
| 功能選單         | 测试註冊網頁公告123456789 |     |
|              |                   |     |

#### 圖 39 線上申辦公文電子交換服務登出方式

#### 肆、 附錄

附錄一:常見問題(Q&A)

以下列出幾個常見問題,若所發生之問題未列出,可洽詢文書檔案服務中心客服人員(客服電話: 070-1016-0017、客服信箱: support@archives.gov.tw)。

- (一) Q:出現「無法連上這個網站:localhost 拒絕連線」,如何處理?A:處理步驟如下:
  - ✓ 請確認已安裝電腦上的 HiCOS 卡片管理工具為 3.1.0.22133 (含)
     以上版本
  - 靖確認已安裝跨平台網頁元件 1.3.4.103343(含)以上版本
     上述兩項程式都需要安裝在使用者的電腦上。如兩項有其中之一項
     不符合,請先移除舊版本,再連結下載安裝最新的 HiCOS 卡片管
     理工具(已整合跨平台網頁元件(1.3.4.103343)。)

下載連結: <u>https://moica.nat.gov.tw/download\_1.html</u>

✓ 檢查跨平台網頁元有無啟動。

Windows 強制啟動跨平台網頁元件方法:如果已經安裝最新版 HiCOS 及跨平台網頁元件,仍無法登入本平台,請強制啟動跨平台 網頁元件,用戶可從桌面左下角「開始」>「跨平台網頁元件」>「啟 動元件服務」執行。(如下圖示)

|   | <b>」</b> 跨平台網頁元件 | 小异篮    小进家                    |           |
|---|------------------|-------------------------------|-----------|
|   | ● IC卡元件自我檢測      |                               |           |
|   | 停止元件服務           |                               |           |
|   | 🚫 啟動元件服務         |                               |           |
| 8 | 進行元件偵錯(結束)       |                               |           |
| D | 建行元件偵錯(開始)       | 1. 點選集面左下角開始                  | Message X |
|   | 💓 解除安裝元件         | 2.點選「跨平台網頁元件」<br>3.點選「約和主体服務」 | 跨平台元件已啟動  |
|   | 電影與電視            |                               | 瑞士        |
| ŝ | 14筆              |                               | 14/2      |
| Ċ | ● 語音錄音機          |                               |           |
| 4 | 오 🛱 🚺 🐁 🖯        | e 💼 📴 🧿 🖻 👰 🙍                 |           |

(二) Q:連續輸入憑證密碼錯誤三次怎麼辦?

A:PIN 碼連續輸入錯誤三次將導致鎖卡,請至所屬憑證管理中心進行 鎖卡解碼後再重新登入。

(三) Q:忘記憑證密碼怎麼辦?

A:請至所屬憑證管理中心,依照網站內忘記密碼步驟操作。